## MDRS 3.0 Help Guide – Table of Contents

#### **Guide Pages:**

**MDRS Landing Page** 

**Mine Information Report** 

**Overview Report** 

Mine Accidents Report

**Inspections Report** 

**Violations Report** 

**Health Samples Report** 

Mine Employment / Production Report

S&S Calculator

**POV Monitoring Tool** 

VPID Report

**Advanced Search Report - Mines** 

**Advanced Search Report - Contractors** 

#### How to Videos (also present throughout this Guide):

How do I navigate MDRS – An Overall Review.
How do I see what data/reports are available for a Mine?
How do I search for multiple Mines at the same time?
How do I view inspection history and inspection details of a Mine?
How do I look up injury rates for a Mine?
How do I find violation history for a Mine?
How do I find quarterly employment/production numbers for a Mine?
How do I look up Mine ID number(s) for a Contractor?
How do I search for a Contractor if I don't know the Contractor ID?

**@USDOL #MSHA** 

How do I export or print?

MSHA.GOV

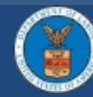

## **MDRS Landing Page**

Operator

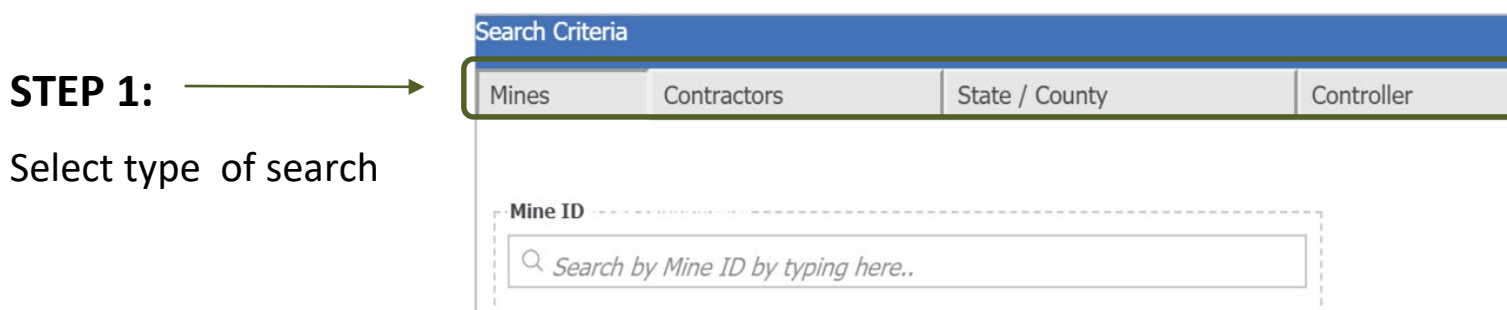

|                          | Search Criteria |             |                |            |          |
|--------------------------|-----------------|-------------|----------------|------------|----------|
|                          | Mines           | Contractors | State / County | Controller | Operator |
| STEP 2:                  |                 |             |                |            |          |
| Enter search             | Mine ID         |             |                |            |          |
| parameter and when       | 2901857         |             |                |            |          |
| box appears, click on it | 2901857         |             |                |            |          |

|                                                              | Search Criteria        |                                 |                |            |          |
|--------------------------------------------------------------|------------------------|---------------------------------|----------------|------------|----------|
|                                                              | Mines                  | Contractors                     | State / County | Controller | Operator |
| STEP 3:                                                      |                        |                                 |                |            |          |
| Select SUBMIT                                                | Mine ID                | ]                               |                | Submit     |          |
| Still have a<br>question? Click here<br>for Tutorial Videos. | <sup>Q</sup> Search by | Or<br>Mine name by typing here. |                |            |          |

@USDOL #MSHA

MSHA.GOV

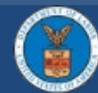

#### Still have a question? Click here for Tutorial Videos.

## **Mine Information Report**

|                       |                                             | On another III starray   |                   |          |
|-----------------------|---------------------------------------------|--------------------------|-------------------|----------|
| ine Information       |                                             | Operator History         |                   |          |
| Mine ID               | : 2901857                                   | <u>Operator</u>          | <u>Begin Date</u> | End Date |
| Mine Name             | : Waste Isolation Pilot Plant (Wipp)        | U S Department Of Energy | 06/01/1981        | Current  |
| Mine Status           | : Active                                    |                          |                   |          |
| Mine Status Date      | : 4/7/2014                                  |                          |                   |          |
| Operator              | : U S Department Of Energy                  |                          |                   |          |
| Opr. Begin Date       | : 6/1/1981                                  |                          |                   |          |
| Current Controller    | : United States Government                  |                          |                   |          |
| Controller Start Date | : 1/1/1950                                  |                          |                   |          |
| Mined Material        | : Salt                                      |                          |                   |          |
| Type of Mine          | : Underground                               |                          |                   |          |
| Location              | : Eddy, NEW MEXICO                          |                          |                   |          |
| Address of Record     | : 370 Louis Whitlock Road CARLSBAD NM 88220 |                          |                   |          |

| Related Reports Links | Aeport Description                                                                                                    |
|-----------------------|----------------------------------------------------------------------------------------------------|
| <u>Overview</u>       | Report provides a glimpse of mine specific data on mines throughout the US. The Overview contains information related to accidents, fatalities, work hours and provides incident rates for on a calendar year basis.             |
| Inspections           | This report is based on Mine ID and Inspection Begin Date. The report provides inspection specific data to include: Event Numbers, Contractor ID, Dat type and number of violations issued, as well as inspection activity code. |
| Accidents             | Using attributes from the Accidents Table this report provides users with Accident specific information to include: Mine ID, Contractor ID, Date, Worker experience and occupation, and a narrative of the incident.             |
| <u>Violations</u>     | Report provides data on MSHA Violations to include: Mine ID, Violator Type, Contractor ID, Date, Citation Number, Final Order Date, Section and The A and Termination.                                                           |
| <u>Health Samples</u> | Report provide specific information for health samples that includes, date, location, job, contamination code and concentration PEDS, etc.                                                                                       |

TIP: For printing change page setting to landscape

MSHA.GOV

@USDOL #MSHA

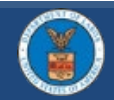

Select a

link to

related

report.

see

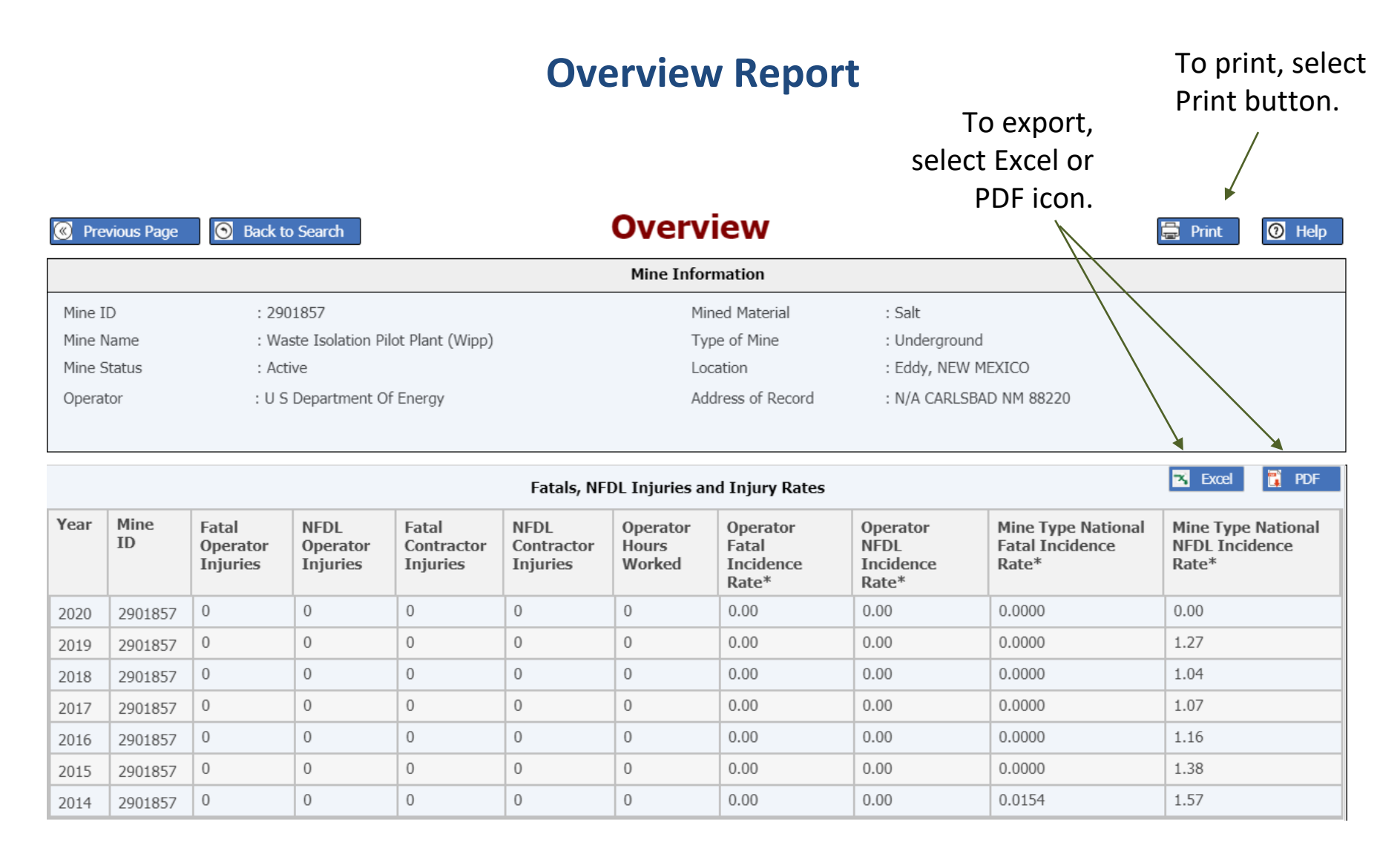

MSHA.GOV

@USDOL #MSHA

#### Still have a question? Click here for Tutorial Videos.

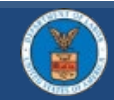

## **Mine Accidents Report**

To print, select Select date range, type in Print button. or use the calendars. Accidents Help Back to Search Previous Page ÷ Print Mine Information Mined Material Mine ID : 4606618 : Coal (Bituminous) Mine Name : Gateway Eagle Mine Type of Mine : Underground Mine Status : Boone, WEST VIRGINIA : Active Location : Rockwell Mining LLC Address of Record : N/A Wharton WV 25208 Operator To export, select Excel or Accident Date 1/1/2000 曲 From: PDF icon. 曲 3/3/2020 To: 🛪 Excel ۳, PDF Accidents Report Mine Contractor Date Degree of Classification Occupation Narrative Total Mine Job ID Injury Experience Experience Experience 30.00 6.00 20.00 DAYS AWAY 4606618 12/20/19 SLIP OR FALL OF Electrician, Lineman Employee stated that FROM WORK PERSON EE was in the process ONI Y of checking the section feeder and was walking around it when EE stepped into some muddy conditions and twisted EE's right knee. 12.00 1.50 9.04 4606618 12/6/19 DAYS AWAY EXPLODING Employee was taking Electrician, Lineman FROM WORK VESSELS UNDER slack out of cats on #2 ONLY PRESSURE MRS . EE went to remove grease hose from the grease fitting, the grease fitting broke causing grease that was under pressure to penetrate right hand.

@USDOL #MSHA

Still have a question? Click here for Tutorial Videos.

MSHA.GOV

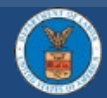

| Select (<br>when i<br>@ Previous F                                               | date ra<br>nspect              | ange based on<br>ion began.<br>ack to Search                                                          | Inspe<br>Mine Inspection                                   | ections Ro                                                         | epor               |        | Print ① Help | To print, select<br>Print button. |
|----------------------------------------------------------------------------------|--------------------------------|----------------------------------------------------------------------------------------------------|------------------------------------------------------------|--------------------------------------------------------------------|--------------------|--------|--------------|-----------------------------------|
|                                                                                  |                                |                                                                                                    | Mine Information                                           |                                                                    |                    |        |              |                                   |
| Mine ID<br>Mine Name<br>Mine Status<br>Operator<br>Inspection Be<br>From:<br>To: | <u>igin Date</u><br>1/'<br>9/2 | : 2901857<br>: Waste Isolation Pilot Plant (Wipp)<br>: Active<br>: U S Department Of Energy<br>1/2018 | Mined Materia<br>Type of Mine<br>Location<br>Address of Re | I : Salt<br>: Underground<br>: Eddy, NEW ME<br>cord : N/A CARLSBAE | XICO<br>9 NM 88220 |        |              | To export, select<br>PDF or Excel |
|                                                                                  |                                | <b>`</b>                                                                                              | Inspections                                                |                                                                    |                    | ×      | Excel        | nere.                             |
| Event No.                                                                        | Mine ID                        | Inspection Activity Code                                                                              | Inspection Begin Date                                      | Inspection End Date                                                | Citations          | Orders | Safeguards   |                                   |
| <u>6881517</u>                                                                   | <u>2901857</u>                 | Regular Safety and Health Inspection                                                                  | 08/27/19                                                   | 09/10/19                                                           | 15                 | 0      | 0            |                                   |
| <u>6807975</u>                                                                   | 2901857                        | Regular Safety and Health Inspection                                                                  | 05/30/19                                                   | 06/21/19                                                           | 38                 | 0      | 0            |                                   |
| <u>6808157</u>                                                                   | 2901857                        | Regular Safety and Health Inspection                                                                  | 03/05/19                                                   | 03/18/19                                                           | 9                  | 0      | 0            |                                   |
| <u>6805256</u>                                                                   | <u>2901857</u>                 | Spot Inspection                                                                                       | 12/11/18                                                   | 12/11/18                                                           | 1                  | 0      | 0            |                                   |

#### Click on Event No. for additional details on the inspection.

After clicking on Event No., you may now view relevant event information.

|                          |                  |                                            |            |                | Mine Ir                | nformation        |                    |                     |            |               |                        |                             |
|--------------------------|------------------|--------------------------------------------|------------|----------------|------------------------|-------------------|--------------------|---------------------|------------|---------------|------------------------|-----------------------------|
| Mine ID                  | : 2901857        |                                            |            |                |                        | Mined Materi      | ial                | : Salt              |            |               |                        |                             |
| Mine Name                | : Waste Iso      | lation Pilot Pl                            | ant (Wipp) |                |                        | Type of Mine      | 2                  | : Undergroun        | d          |               |                        |                             |
| Mine Status              | : Active         |                                            |            |                |                        | Location          |                    | : Eddy, NEW         | MEXICO     |               |                        |                             |
| Operator                 | : U S Depar      | tment Of Ene                               | rgy        |                |                        | Address of R      | ecord              | : 370 Louis W       | /hitlock R | load CARLSBAI | O NM 88220             |                             |
|                          |                  |                                            |            |                | Eve                    | nt Info           |                    |                     |            |               |                        |                             |
| Event Number             | : 6881517        |                                            |            |                |                        | Total Hours S     | Spent              | : 74.00             |            |               |                        |                             |
| Type of Inspection       | : E01:Regu       | : E01:Regular Safety and Health Inspection |            |                |                        | On-Site Hour      | s Spent            | : 42.75             |            |               |                        |                             |
| Begin Date               | : 8/27/2019      | : 8/27/2019                                |            |                |                        | Supervisor To     | otal Hours         | : 0                 |            |               |                        |                             |
| End Date                 | : 9/10/2019      |                                            |            |                |                        | Supervisor O      | n-Site Hours       | : 0                 |            |               |                        |                             |
| Number of Inspector      | s :2             |                                            |            |                |                        | Total VPID H      | ours               | : 42.75             |            |               |                        |                             |
| *On-Site hours le        | ss Supervisor O  | n-Site hour                                | s.         |                |                        |                   |                    |                     |            |               |                        |                             |
| AUGUAN                   |                  |                                            |            |                |                        |                   | <b>.</b>           | <b>D</b> -6         |            | and a second  |                        |                             |
| Violator Mine<br>Name ID | Contractor<br>ID | Citation<br>/ Order<br>No.                 | Case No.   | Date<br>Issued | Final<br>Order<br>Date | Section<br>of Act | Date<br>Terminated | Citation<br>/ Order | S&S        | Standard      | Last<br>Action<br>Code | Proposed<br>Penalty<br>(\$) |
|                          |                  |                                            |            |                |                        |                   |                    |                     |            |               |                        |                             |

MSHA.GOV

Still have a question? Click here for Tutorial Videos.

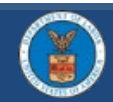

#### Still have a question? **Violations Report** To print, select Click here for Tutorial Print button. Videos. Select date range based on violation issued date. Violations Help Previous Page Back to Search 📮 Print Mine Information Mine ID : 2901857 Mined Material : Salt Mine Name : Waste Isolation Pilot Plant (Wipp) Type of Mine : Underground : Active Mine Status : Eddy, NEW MEXICO Location Operator : U S Department Of Energy Address of Record : N/A CARLSBAD NM 88220 To export, Date Issued select Excel or From: 1/1/2019 曲 PDF icon. 曲 12/31/2020 To: Reference to Standards cited Assessment Process Overview Vacated Citations are not included in any reports on the MDRS. 🛪 Excel 🔋 PDF Violations Report Mine Violator Citation Case No. Date Final Section Date S Standard Citation C/0 Contractor Proposed Current Amt. ID Name ID Issued Order of Term. & Status Penalty Penalty Paid To Order s Date Act Order (\$) Date (\$) (\$) No. 0 0 0 US 57.19024(h) С 2901857 9457672 ---12/02/19 104(a) 02/19/20 Υ Not Department Of Assessed Energy Yet 0 0 0 2901857 US 9457668 ---11/26/19 104(a) ---Ν 57.8531(c) С Not Department Of Assessed Energy Yet 0 0 0 2901857 9457669 11/26/19 Ν 57.8531(d) С Not US ---104(a) Department Of Assessed Energy Yet 0 0 0 2901857 US 9457670 ---11/26/19 104(a) ---Ν 57.14100(b) С Not Department Of Assessed Enerav Yet

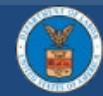

#### MSHA.GOV | @USDOL #MSHA

Select date range based on Sample date.

#### **Health Samples Report**

| Previous                                        | Page 💽 Ba                | ack to Search                                                  |                     | Heal                                    | th Samp                                   | les                                   |                                                                    |                      | 🗐 Pri    | nt 🕐 Help 🔨                            |
|-------------------------------------------------|--------------------------|----------------------------------------------------------------|---------------------|-----------------------------------------|-------------------------------------------|---------------------------------------|--------------------------------------------------------------------|----------------------|----------|----------------------------------------|
|                                                 |                          |                                                                |                     | r                                       | line Informatio                           | on                                    |                                                                    |                      |          |                                        |
| Mine ID<br>Mine Name<br>Mine Status<br>Operator |                          | 4606618<br>Gateway Eagle Mine<br>Active<br>Rockwell Mining LLC | Select S<br>Cate    | Samples<br>gory.                        | Mined M<br>Type of<br>Location<br>Address | aterial<br>Mine<br>of Record          | : Coal (Bitumin<br>: Underground<br>: Boone, WEST<br>: N/A Wharton | VIRGINIA<br>WV 25208 | se       | To export<br>elect Excel o<br>PDF icon |
| Sample Date                                     |                          |                                                                | M/NM                | I Samples                               | Coal Inspect                              | or Samples                            | Coal Oper                                                          | ator Samples         | Coal Qu  | iartz Results                          |
| From:<br>To:                                    | 12/10/2018<br>12/31/2020 |                                                                |                     | <u>Smp Type</u>                         | <u>0</u> x                                | Job Co<br>x   <u>1xx</u>   <u>2xx</u> | des<br><u>3xx   4xx   5xx</u>                                      | Voie                 | d Codes  |                                        |
| Concentrations of                               | greater than 1.5 mg      | ı/m^3 (2.0 mg/m^3 fr                                           | or samples prior to | <b>Coal In</b> :<br>08/01/2016) are sho | spector Sample                            | s                                     |                                                                    |                      | 2        | Excel 🛐 PDF                            |
| Mine ID                                         | Date                     | Cass. No.                                                      | Entity No.          | Job Cd                                  | Initial Wgt                               | Final Wgt                             | Conc'n                                                             | Smp Type             | Smp Time | Tons Prod.                             |
| 4606618                                         | 3/11/2020                | 58382585                                                       | 0110                | 002                                     | 502.53                                    | 502.81                                | 0.409                                                              | 2                    | 512      | 862                                    |
| 4606618                                         | 3/11/2020                | 58382644                                                       | 0111                | 073                                     | 505.14                                    | 505.29                                | 0.221                                                              | 2                    | 511      | 862                                    |
| 4606618                                         | 3/11/2020                | 58382650                                                       | 0112                | 050                                     | 502.28                                    | 502.70                                | 0.593                                                              | 2                    | 510      | 862                                    |
| 4606618                                         | 3/11/2020                | 58382652                                                       | 9110                | 014                                     | 503.91                                    | 504.19                                | 0.398                                                              | 2                    | 512      | 862                                    |
| 4606618                                         | 3/11/2020                | 58382658                                                       | 0110                | ?                                       | 505.29                                    | 505.31                                | 0.044                                                              | 7                    | 511      | 862                                    |
| 4606618                                         | 3/11/2020                | 58382691                                                       | 0110                | 036                                     | 505.57                                    | 505.83                                | 0.373                                                              | 1                    | 510      | 862                                    |
| 4606618                                         | 2/4/2020                 | 58382649                                                       | 9990                | 328                                     | 507.49                                    | 507.62                                | 0.204                                                              | 8                    | 480      | 0                                      |
| 4606618                                         | 2/4/2020                 | 58382771                                                       | 2010                | ?                                       | 504.79                                    | 504.90                                | 0.178                                                              | 3                    | 480      | 0                                      |
| 4606618                                         | 2/4/2020                 | 58382779                                                       | 1990                | 109                                     | 507.09                                    | 507.25                                | 0.244                                                              | 6                    | 480      | 0                                      |

Still have a question? Click here for Tutorial Videos.

MSHA.GOV

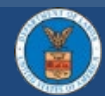

| to Search<br>06618 Se<br>ateway Eagle Mine<br>tive<br>ckwell Mining LLC<br>Quarterly Employn | Mine<br>elect a<br>Categ                                                                                                    | e Emplo<br>Mir<br>a Data<br>gory.                                                                                                    | yment / P<br>e Information<br>Mined Material<br>Type of Mine<br>Location<br>Address of Record | roduction<br>: Coal (Bitumin<br>: Underground<br>: Boone, WES<br>: N/A Whartor                         | nous)<br>d<br>T VIRGINIA<br>n WV 25208                                                                                                    | To export,<br>select Excel or<br>PDF icon.                                                                                                    |  |  |  |  |
|----------------------------------------------------------------------------------------------|----------------------------------------------------------------------------------------------------|----------------------------------------------------------------------------------------------------|-----------------------------------------------------------------------------------------------|----------------------------------------------------------------------------------------------------|----------------------------------------------------------------------------------------------------|----------------------------------------------------------------------------------------------------|--|--|--|--|
| 06618 Se<br>ateway Eagle Mine<br>tive<br>ckwell Mining LLC<br>Quarterly Employn              | elect a<br>Categ                                                                                                    | Mir<br>a Data<br>gory.<br>duction                                                                                                    | Mined Material<br>Type of Mine<br>Location<br>Address of Record                               | : Coal (Bitumin<br>: Underground<br>: Boone, WES<br>: N/A Whartor                                      | nous)<br>d<br>T VIRGINIA<br>n WV 25208                                                                                                    | To export,<br>select Excel or<br>PDF icon.                                                                                                    |  |  |  |  |
| 06618 Se<br>ateway Eagle Mine<br>tive<br>ckwell Mining LLC<br>Quarterly Employn              | elect a<br>Categ                                                                                                    | a Data<br>gory.<br>duction                                                                                                    | Mined Material<br>Type of Mine<br>Location<br>Address of Record                               | : Coal (Bitumin<br>: Underground<br>: Boone, WES<br>: N/A Whartor                                      | nous)<br>J<br>T VIRGINIA<br>n WV 25208                                                                                                    | To export,<br>select Excel or<br>PDF icon.                                                                                                    |  |  |  |  |
| Quarterly Employn                                                                            | nent/Proc                                                                                                    | luction                                                                                                    | Annual Em                                                                                     |                                                                                                    |                                                                                                    |                                                                                                    |  |  |  |  |
|                                                                                              |                                                                                                    |                                                                                                    |                                                                                               | ployment/Production                                                                                    | n                                                                                                    |                                                                                                    |  |  |  |  |
|                                                                                              | Quarterly Employment Production                                                                                                    |                                                                                                    |                                                                                               |                                                                                                    |                                                                                                    |                                                                                                    |  |  |  |  |
| d Qtr. Mine ID                                                                               | Subu                                                                                                    | init                                                                                                    |                                                                                               | Quarterly Hrs.                                                                                         | Coal Prod.                                                                                                    | Avg. Empl Cnt.*                                                                                                    |  |  |  |  |
| 4606618                                                                                      | 01                                                                                                    | UNDERGROUNI                                                                                                    | )                                                                                             | 38,670                                                                                                 | 92,392                                                                                                    | 72                                                                                                    |  |  |  |  |
| 94 4606618                                                                                   | 02                                                                                                    | SURFACE AT U                                                                                                    | NDERGROUND                                                                                    | 1,440                                                                                                  | 0                                                                                                    | 3                                                                                                    |  |  |  |  |
| 94 Total                                                                                     |                                                                                                    |                                                                                                    |                                                                                               | 40,110                                                                                                 | 92,392                                                                                                    | 38                                                                                                    |  |  |  |  |
| 93 4606618                                                                                   | 01                                                                                                    | UNDERGROUNI                                                                                                    | )                                                                                             | 43,010                                                                                                 | 71,888                                                                                                    | 69                                                                                                    |  |  |  |  |
| 93 4606618                                                                                   | 02                                                                                                    | SURFACE AT U                                                                                                    | NDERGROUND                                                                                    | 1,440                                                                                                  | 0                                                                                                    | 3                                                                                                    |  |  |  |  |
| 3 Total                                                                                      |                                                                                                    |                                                                                                    |                                                                                               | 44,450                                                                                                 | 71,888                                                                                                    | 36                                                                                                    |  |  |  |  |
| 92 4606618                                                                                   | 01                                                                                                    | UNDERGROUNI                                                                                                    | )                                                                                             | 42,558                                                                                                 | 62,974                                                                                                    | 64                                                                                                    |  |  |  |  |
| 4606618                                                                                      | 02                                                                                                    | SURFACE AT U                                                                                                    | NDERGROUND                                                                                    | 2,880                                                                                                  | 0                                                                                                    | 6                                                                                                    |  |  |  |  |
| 2 Total                                                                                      |                                                                                                    |                                                                                                    |                                                                                               | 45,438                                                                                                 | 62,974                                                                                                    | 35                                                                                                    |  |  |  |  |
| 4606618                                                                                      | 01                                                                                                    | UNDERGROUNI                                                                                                    | )                                                                                             | 50,799                                                                                                 | 66,258                                                                                                    | 66                                                                                                    |  |  |  |  |
| 4606618                                                                                      | 02                                                                                                    | SURFACE AT U                                                                                                    | NDERGROUND                                                                                    | 1,440                                                                                                  | 0                                                                                                    | 3                                                                                                    |  |  |  |  |
| Total                                                                                        |                                                                                                    |                                                                                                    |                                                                                               | 52,239                                                                                                 | 66,258                                                                                                    | 35                                                                                                    |  |  |  |  |
| al                                                                                           |                                                                                                    |                                                                                                    |                                                                                               | 182,237                                                                                                | 293,512                                                                                                    | 36                                                                                                    |  |  |  |  |
| 94<br>94<br>94<br>93<br>93<br>93<br>93<br>92<br>92<br>92<br>92<br>92<br>92<br>91<br>91<br>91 | 4606618<br>4606618<br>4606618<br>4606618<br>4606618<br>4606618<br>4606618<br>4606618<br>4606618<br>4606618<br><b>Total</b><br>4606618<br><b>Total</b><br>4606618<br><b>Total</b><br>4606618<br><b>Total</b> | 4606618       01         4606618       02         Total       1         4606618       01         4606618       01         4606618       02         Total       1         4606618       01         4606618       01         4606618       01         4606618       02         Total       1         4606618       01         4606618       01         4606618       02         Total       02         Total       02         Still have a que | 4606618       01       UNDERGROUNT         4606618       02       SURFACE AT UI         Total | 4606618       01       UNDERGROUND         4606618       02       SURFACE AT UNDERGROUND         Total | 4606618       01       UNDERGROUND       38,670         4606618       02       SURFACE AT UNDERGROUND       1,440         Total       40,110       40,110         4606618       01       UNDERGROUND       43,010         4606618       01       UNDERGROUND       43,010         4606618       02       SURFACE AT UNDERGROUND       1,440         Total | 4606618       01       UNDERGROUND       38,670       92,392         4606618       02       SURFACE AT UNDERGROUND       1,440       0         Total |  |  |  |  |

MSHA.GOV

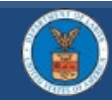

## **S&S Calculator**

|                        | Previous Page     Search     S&S                                                                                                    | Calculator [                                                                                                    | 🛱 Print 🔞 Hel                  |
|------------------------|----------------------------------------------------------------------------------------------------|----------------------------------------------------------------------------------------------------|--------------------------------|
| djust the date         | Mine ID:     4606618       Mine Name:     Gateway Eagle Mine Gateway Eagle Mine                                                                                               |                                                                                                    |                                |
| nge as needed by       | Date Range                                                                                                    |                                                                                                    |                                |
| oing in the 🛛 🛶        | From: 7/8/2018                                                                                                    | <b></b>                                                                                                    |                                |
| tes or using the       | To: 3/3/2020                                                                                                    | <b>m</b>                                                                                                    |                                |
| endar                  |                                                                                                    |                                                                                                    |                                |
|                        | To ensure completeness of data, MSHA recommends running                                                                                                    | this report at least 15 days prior to to                                                                                                    | oday's date.                   |
|                        | To ensure completeness of data, MSHA recommends running<br>The calculation for this rate is the numbe<br>S&S Rate                                                             | this report at least 15 days prior to to<br>r of violations / inspection hours<br>5.13                                                                  | oday's date.<br><b>s X 100</b> |
|                        | To ensure completeness of data, MSHA recommends running The calculation for this rate is the numbe S&S Rate National Rate*                                                    | this report at least 15 days prior to to<br>r of violations / inspection hours<br>5.13<br>2.16                                                          | oday's date.<br><b>5 X 100</b> |
|                        | To ensure completeness of data, MSHA recommends running The calculation for this rate is the numbe S&S Rate National Rate* S&S C/O's Issued                                   | this report at least 15 days prior to to<br>r of violations / inspection hours<br>5.13<br>2.16<br>66                                                    | oday's date.<br><b>s X 100</b> |
|                        | To ensure completeness of data, MSHA recommends running The calculation for this rate is the numbe S&S Rate National Rate* S&S C/O's Issued Inspection Hours                  | this report at least 15 days prior to to<br>r of violations / inspection hours<br>5.13<br>2.16<br>66<br>1,286.25                                        | oday's date.<br><b>s X 100</b> |
| ne's other             | To ensure completeness of data, MSHA recommends running The calculation for this rate is the numbe S&S Rate National Rate* S&S C/O's Issued Inspection Hours *                | this report at least 15 days prior to to<br>r of violations / inspection hours<br>5.13<br>2.16<br>66<br>1,286.25<br>Click here to see national rates >> | oday's date.<br><b>s X 100</b> |
| ne's other<br>orts are | To ensure completeness of data, MSHA recommends running The calculation for this rate is the numbe S&S Rate National Rate* S&S C/O's Issued Inspection Hours  Related Reports | this report at least 15 days prior to to<br>r of violations / inspection hours<br>5.13<br>2.16<br>66<br>1,286.25<br>Click here to see national rates >> | oday's date.<br><b>s X 100</b> |

MSHA.GOV

Still have a

question? Click here for Tutorial Videos.

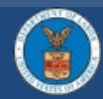

## **POV Monitoring Tool**

#### **POV Monitoring Tool**

The following criteria are used to perform the MSHA review required under 30 CFR 104.2. This on-line tool provides a comparison of a mine's enforcement and injury data against the POV criteria. This data is refreshed monthly. When MSHA runs a POV screening, and a mine meets either Criteria 1 or Criteria 2, the mine will be considered for a POV.

These results are preliminary and do not necessarily reflect complete injury data. Accidents without return to work information will be calculated as lost or restricted work days from the time of the injury to the report run date. This calculation assumes a five day work week and excludes Federal holidays.

POV Single Source Page

Mine ID:

Mine Status:

Mine Name:

Previous Page

(«)

Back to Search

4606618

Gateway Eagle Mine

Active

| <b>Overall Results</b> | Does the mine meet either Criteria 1 or 2 ( | (30 CFR 104.2)? - |
|------------------------|---------------------------------------------|-------------------|
| NO                     | Criteria 1                                  | NO                |
|                        | Criteria 2                                  | NO                |

Use the scrollbar to view all the information, including links to the mine's other related reports.

|          |                                                                                           | 4th Qtr.         | 31-Dec-2019 | 1                               |
|----------|-------------------------------------------------------------------------------------------|------------------|-------------|---------------------------------|
| Mine T   | pe: Underground                                                                           | 12 Month Enforce | ement Range |                                 |
| Control  | er: Blackhawk Mining LLC                                                                  | Start Date:      | 01-Feb-2019 |                                 |
| Operato  | Rockwell Mining LLC                                                                       | End Date:        | 31-Jan-2020 |                                 |
| Criteria | Criteria Description                                                                      |                  |             | Does the Mine<br>Meet Criteria? |
|          | 1 At least 50 citations/orders for significant and substantial (S&S) violations issued in | 1 29             |             |                                 |
|          | the most recent 12 months.                                                                | NO               |             |                                 |
| С        |                                                                                           |                  |             |                                 |
| R        | A rate of eight or more S&S citations/orders issued per 100 inspection hours              | 4.5              |             |                                 |
| Ι        | during the most recent 12 months                                                          | NO               |             |                                 |
|          |                                                                                           |                  |             |                                 |

MSHA.GOV

#### Still have a question? Click here for Tutorial Videos.

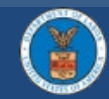

| @USDOL #MSHA

÷

Data Last Refreshed:

1st Qtr:

Four QTR Part 50 Data Range

Ŧ

Print

15-Feb-2020

01-Jan-2019

Help

#### Still have a question? Click here for Tutorial Videos.

## **VPID Report**

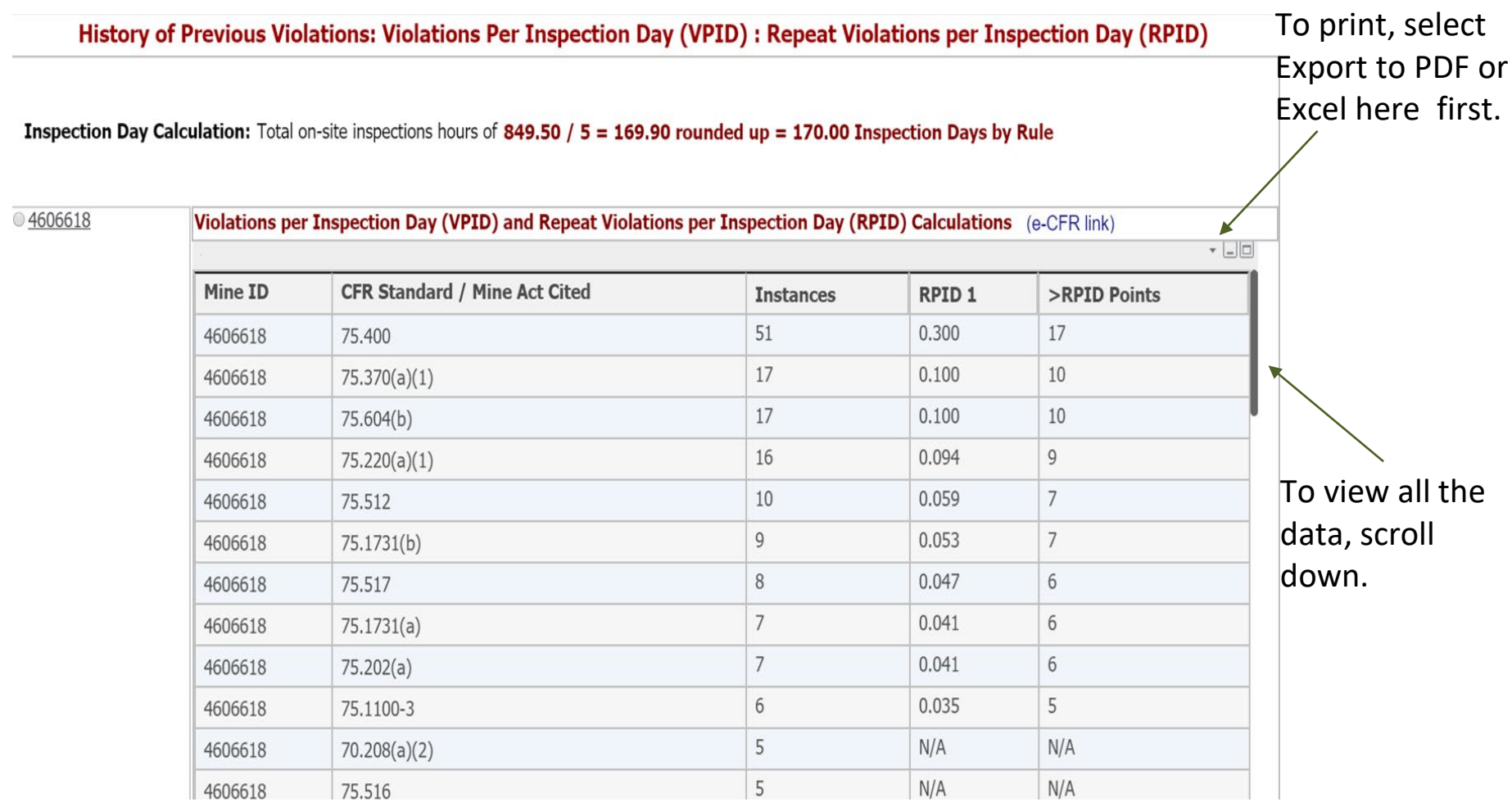

MSHA.GOV

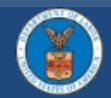

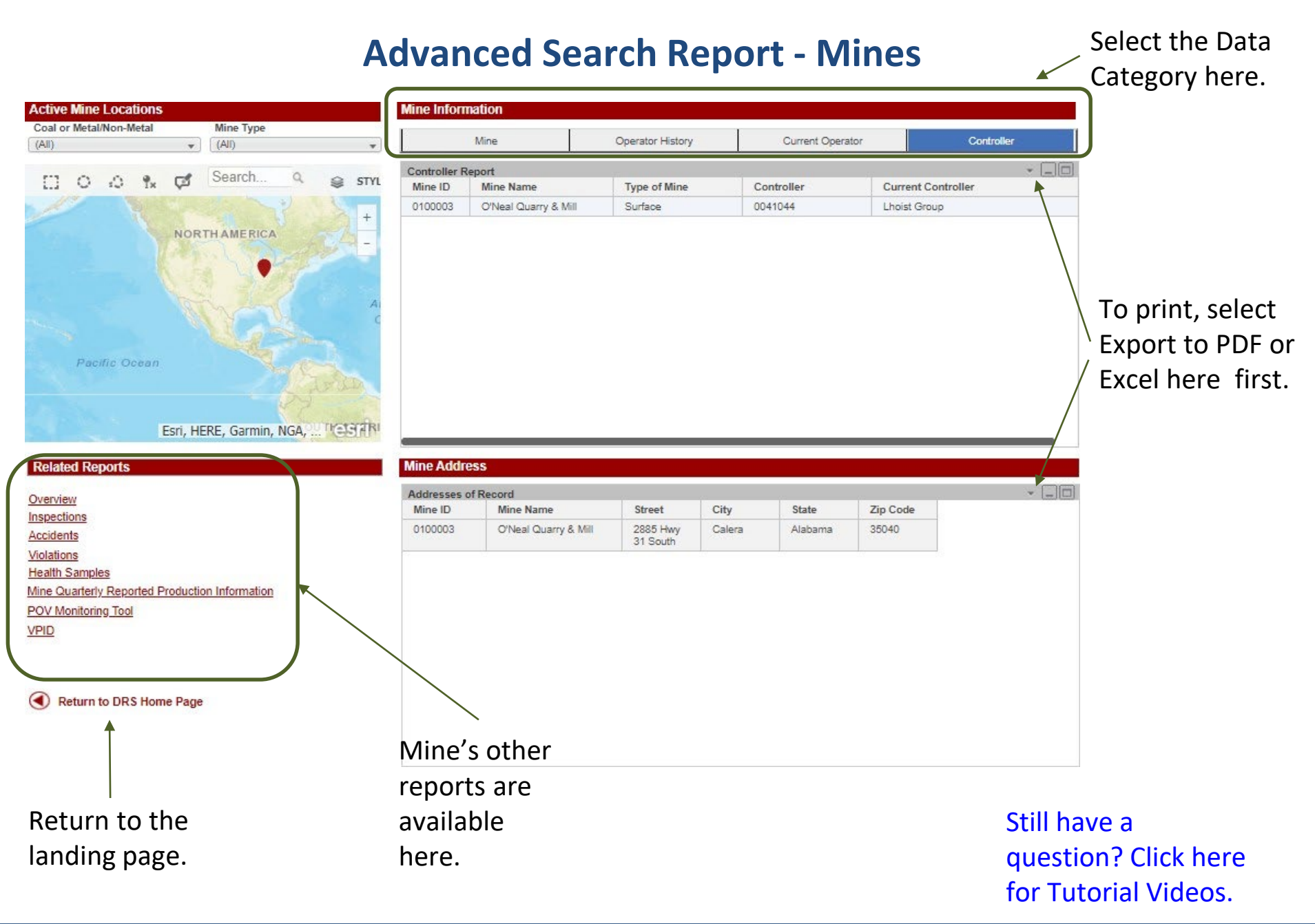

#### MSHA.GOV | @USDOL #MSHA

#### **Advanced Search Report - Contractors**

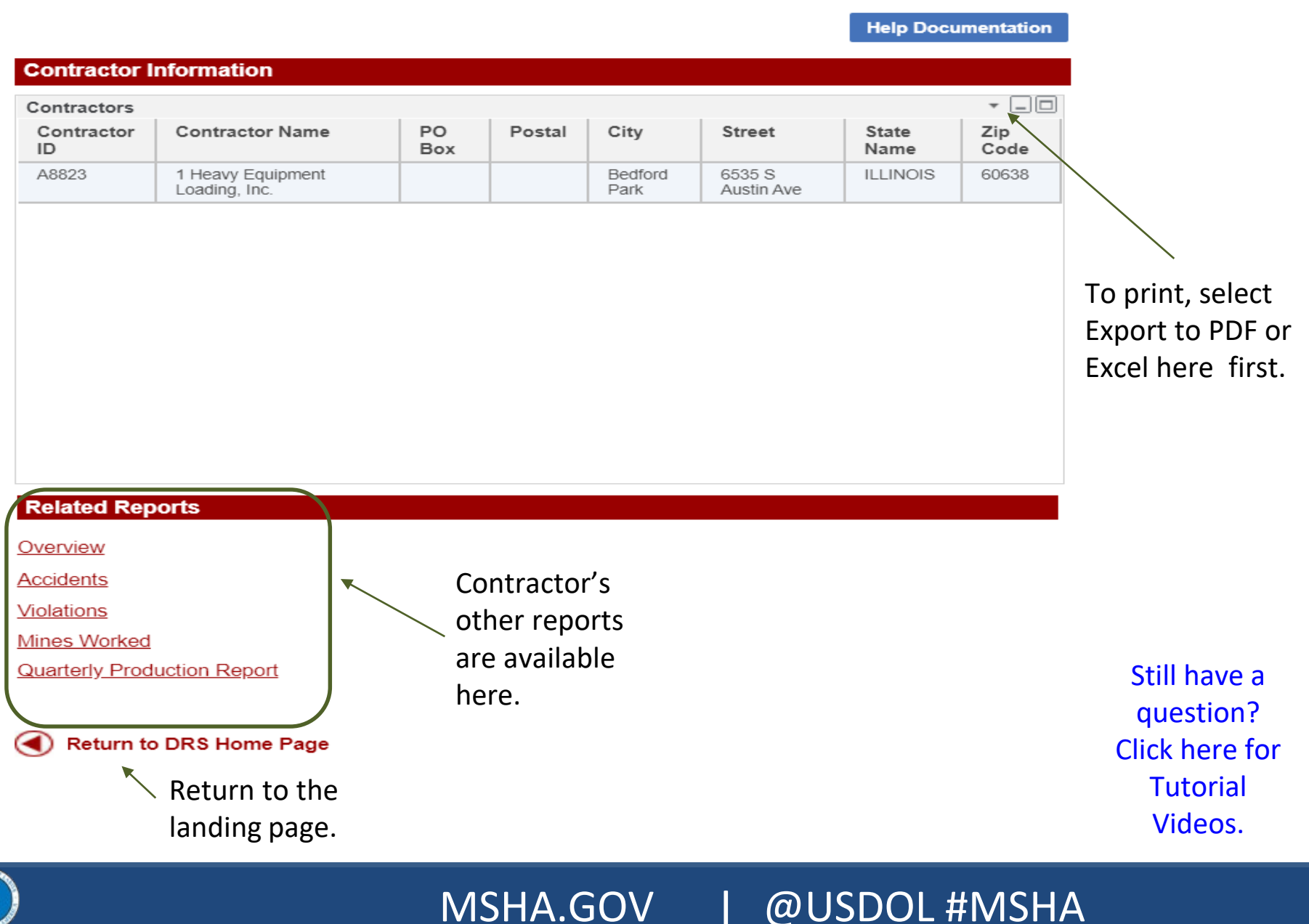

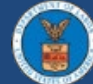